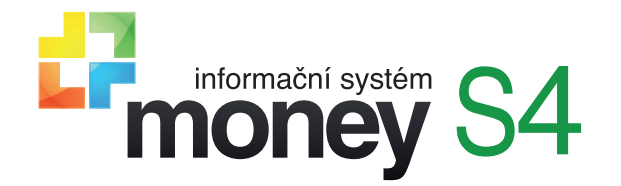

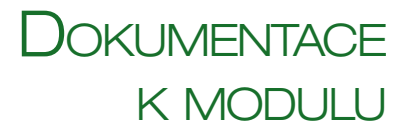

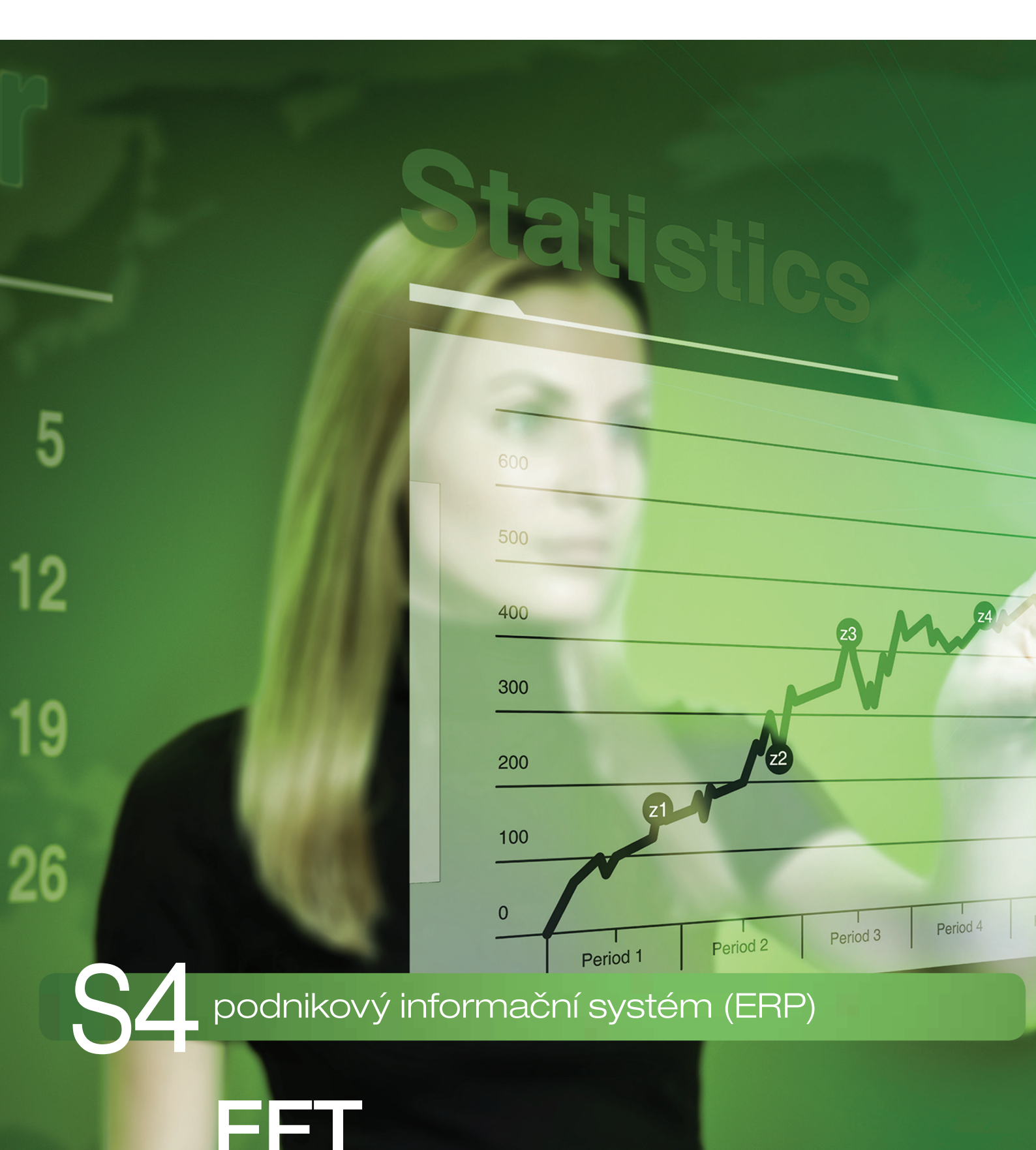

Nastavení ERP Money pro elektronickou evidenci tržeb

# Úvod

Podpora elektronické evidence tržeb je v ERP Money vázaná na samostatně prodávanou licenci EET. Tato funkčnost vychází z požadavků zákona o evidenci tržeb 112/2016 Sb. (ZoET) a byla do Money doplněna v podobě samostatného uzlu EET. Podmínkou elektronického evidování tržeb v Money je nastavení minimálně jednoho Prodejního místa s aktivovanou evidencí, platným certifikátem a zadanými identifikačními údaji. V uzlu EET pak najdete seznam Účtenky EET a kartu Konfigurace EET.

Před zahájením provozu v režimu EET musí každý poplatník podat Žádost o vydání autentizačních údajů, které slouží k přístupu do webové aplikace na daňovém portálu finanční správy. Žádost můžete podat osobně na finančním úřadu nebo elektronicky na daňovém portálu pomocí přihlašovacích údajů do datové schránky, do níž chcete autentizační údaje následně poslat. Jakmile tyto údaje obdržíte, přihlásíte se s jejich pomocí na daňový portál, kde vyplníte údaje o všech provozovnách spadajících pod EET. Poté si zde můžete podle potřeby vygenerovat certifikát, jehož prostřednictvím se budete identifikovat při zasílání údajů s datovými zprávami. Podle vlastního uvážení můžete použít jeden certifikát pro všechna svá pokladní zařízení, nebo mít pro každé z nich jiný.

Certifikát si uložte v počítači a poté můžete přistoupit k nastavení EET v Money.

# Nastavení Money

Propojení s centrálním úložištěm finanční správy doporučujeme v Money nastavit i v případě, kdy evidované doklady importujete z e-shopu, externího pokladního zařízení (např. Prodejna SQL nebo registrační pokladna POS), případně z jiného softwaru (např. iDoklad či ProfiÚčtenka). Evidence tržeb se v těchto případech sice realizuje přímo v příslušném programu či zařízení a do Money se načítají již dříve evidované účtenky, ale přesto se můžou vyskytnout výjimečné situace (chyba při komunikaci, storno dokladu), kdy je potřeba doklad evidovat přímo z Money.

## Prodejní místo

Jako první krok si musíte v menu Seznamy / Ostatní aktivovat EET na kartách všech Prodejních míst, která spadají pod povinnost vést evidenci – z pohledu EET je samostatným prodejním místem každé pokladní zařízení. V záložce EET zadáváte:

Označení provozovny - číslo přiděluje finanční správa v rozmezí 1 až 999 999.

*Označení pokladního zařízení* – zde zapište vlastní srozumitelné označení, které musí být v rámci provozovny unikátní. Můžete použít maximálně 20 znaků.

Režim tržby – volba je zásadní pro způsob komunikace s daňovým portálem:

- Běžný režim komunikace s finanční správou probíhá on-line a zákazníkovi se na účtenku vytiskne fiskální kód FIK a další identifikační údaje, které portál odesílá zpět jako potvrzení o evidenci platby.
- Zjednodušený režim účtenky se vystavují off-line, obsahují kód PKP a evidovat se musí dodatečně, nejpozději 5 dnů po přijetí tržby. Tento režim povoluje finanční správa jen v prokazatelných případech, kdy provozovna nemá dostupné připojení k internetu.

Certifikát EET – po zadání autentizačních údajů na daňovém portálu v sekci EET / Správa údajů evidence tržeb získáte soubor s certifikátem. Uložte jej a k danému úložišti nastavte cestu.

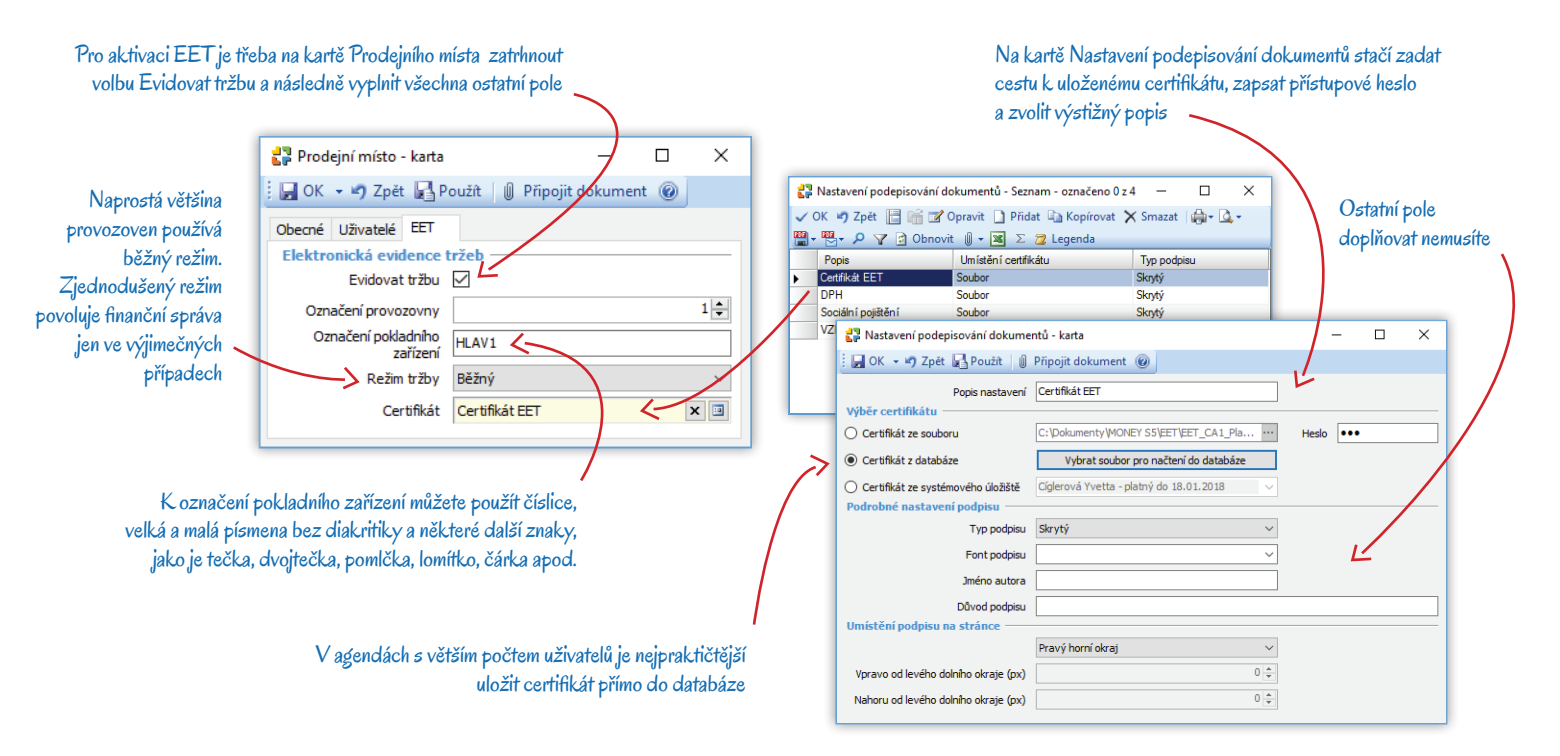

## Konfigurace připojení

Po nastavení parametrů *Prodejního místa* je potřeba otestovat komunikaci se serverem státní správy na kartě Konfigurace EET (najdete ji v menu *EET*).

URL webové služby - adresa se automaticky doplní z připravených seznamů.

Maximální doba čekání na potvrzení v sekundách – nastavuje se pouze pro Běžný režim. Jedná se o čas, po který jste ochotní čekat, než server státní správy odpoví a pošle vám zpět FIK. Finanční správa požaduje dobu delší než 2 s.

Počet chybných odeslání účtenky pro notifikaci e-mailem – zde si můžete nastavit, po kolika neúspěšných pokusech o evidenci účtenek chcete dostat informační e-mail. Jestliže je v poli 0, žádné e-maily se neodesílají. Neodesílají se ani při chybném testu komunikace.

*Typ zprávy pro notifikaci při dosažení počtu chybných odeslání –* informační e-mail se konfiguruje v menu *Administrace / Typy zprávy*. Nastavení typu zprávy doporučujeme <u>dobře otestovat</u>.

Výchozí hodnoty – po stisku tlačítka se do karty doplní do polí URL webové služby a Maximální doba čekání údaje z databáze Money. Test komunikace – tlačítko slouží k otestování spojení se serverem státní správy.

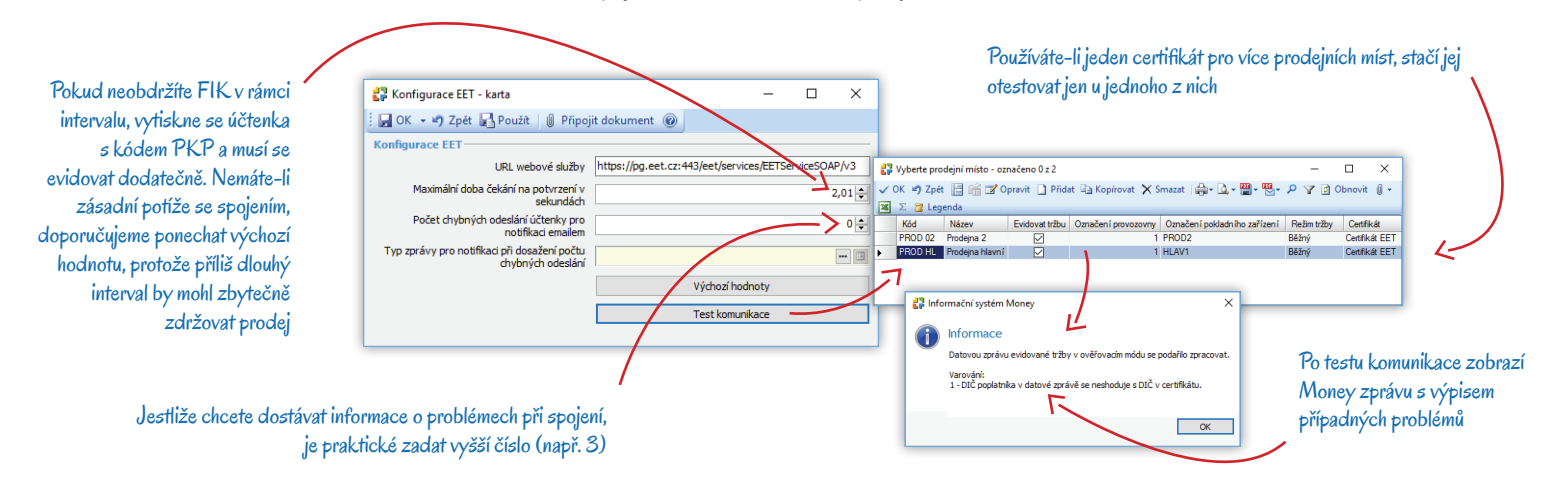

### Nastavení skupin dokladů

Tržby lze evidovat na následujících dokladech:

- Pokladní doklady příjmové i výdajové
- Interní doklady
- Prodejky vydané
- Prodejky přijaté

U uvedených dokladů doporučujeme zadat parametry EET v nastavení všech skupin (v případě potřeby totiž můžete na dokladu evidenci zakázat, ale doklad vystavený ve skupině bez nastaveného připojení evidovat nemůžete). Na kartě *Nastavení skupiny* přibyl nový oddíl EET, kde je nutné do pole *Prodejní místo pro evidenci tržeb* dosadit prodejní místo s otestovaným certifikátem (viz předchozí kapitoly).

Každý příjmový doklad vystavený v takové skupině se pak otevře již připravený k zařazení do EET, volbu je možné ručně zrušit (např. na dokladu, kterým se převádí hotovost mezi pokladnami a který tedy pod evidenci tržeb nespadá). Výdajové doklady pole zatržené nemají.

|                                                                                                    | Agenda         Účetnictví         Advest         CRM         Faktyrace         Sida           Kniha jed         Workflow         Eff         Sgmany         Pemődágy         Per           Informacií (nash)         Mávetes         Nový přijem         Nový přijem         Nový přijem         Nový přijem           Jacyk - E         E         O kopry         -         Z         Legenda         Adatasi                                                                                                    |                                                                                                    | × Seznam skupin<br>obsahuje alespo                                                           | i otevřete tlačítkem Skupiny – vždy<br>oň jednu skupinu Nezařazeno                                                                                                    |
|----------------------------------------------------------------------------------------------------|----------------------------------------------------------------------------------------------------|----------------------------------------------------------------------------------------------------|----------------------------------------------------------------------------------------------|----------------------------------------------------------------------------------------------------|
| Pomocí tlačítka Opravit<br>si v seznamech Prodejek,<br>Pokladních a Interních<br>dokladů postupně otevřete<br>v seznamu skupin všechny<br>karty Nastavení skupiny | Netrografication     Polkadari       Vischury sprožeky     Polkadari       Vischury sprožeky     Polkadari       Vischury sprožeky     Polkadari       Vischury sprožeky     Polkadari       Vischury sprožeky     Polkadari       Vischury sprožeky     Polkadari       Vischury sprožeky     Polkadari       Vischury sprožeky     Polkadari       Vischury sprožeky     Polkadari       Vischury sprožeky     Serman polkadari       Stav brokosta     Vischury sprožeky                                                                                                    | Konfigurace skupiny     Coecie     Konfigurace skupiny     Coecie     Configurace skupiny     Coecie     Configurace skupiny | ×                                                                                            | Na kartu každé skupiny<br>doplňte Prodejní místo<br>se zatrženým polem<br>EET a otestovaným<br>certifikátem                                                                                                    |
|                                                                                                    | Skoping verstand<br>Skoping verstand<br>PR-<br>PR-<br>VE provide<br>Primi probe<br>Primi probe<br>Primi primi probe<br>Primi | Poličah POL CZ S<br>Sředala<br>Čimost III III III IIII IIII IIII IIIIIIIIII                                                                                                    | Prodejní místo - Seznam - označeno z 2<br>X • • 7 Zpět · · · · · · · · · · · · · · · · · · · | - □ ×     Xvat X Smazat (@+ @- % - % Y @ Obnovit () +     Vvat X Smazat (@+ @- % - % Y @ Obnovit () +     Vvat X Smazat () + % - % Y @ Obnovit () +     Vvat X Smazat () + % - % + % Y @ Obnovit () +     Vvat X Smazat () + % + % + % + % + % + % + % + % + % + |

Dále je pak možné tržby evidovat i na dokladech:

- Faktury vydané (včetně dobropisů)
- Zálohové faktury vydané

kde se evidují pouze doklady hrazené platební kartou. Úhrady faktur v hotovosti se evidují v hradícím dokladu a platby převodem či dobírkou pod EET vůbec nespadají. V seznamech faktur se tak logicky budou ukládat oba druhy dokladů, evidované i neevidované. Abyste nemuseli při každé platbě myslet na to, zda doklad má či nemá zatržené pole EET, doporučujeme v seznamech faktur vytvořit zvláštní skupinu pro EET, kde bude doplněné *Prodejní místo* a *Způsob platby* bude nastavený na hodnotu *Platební kartou*.

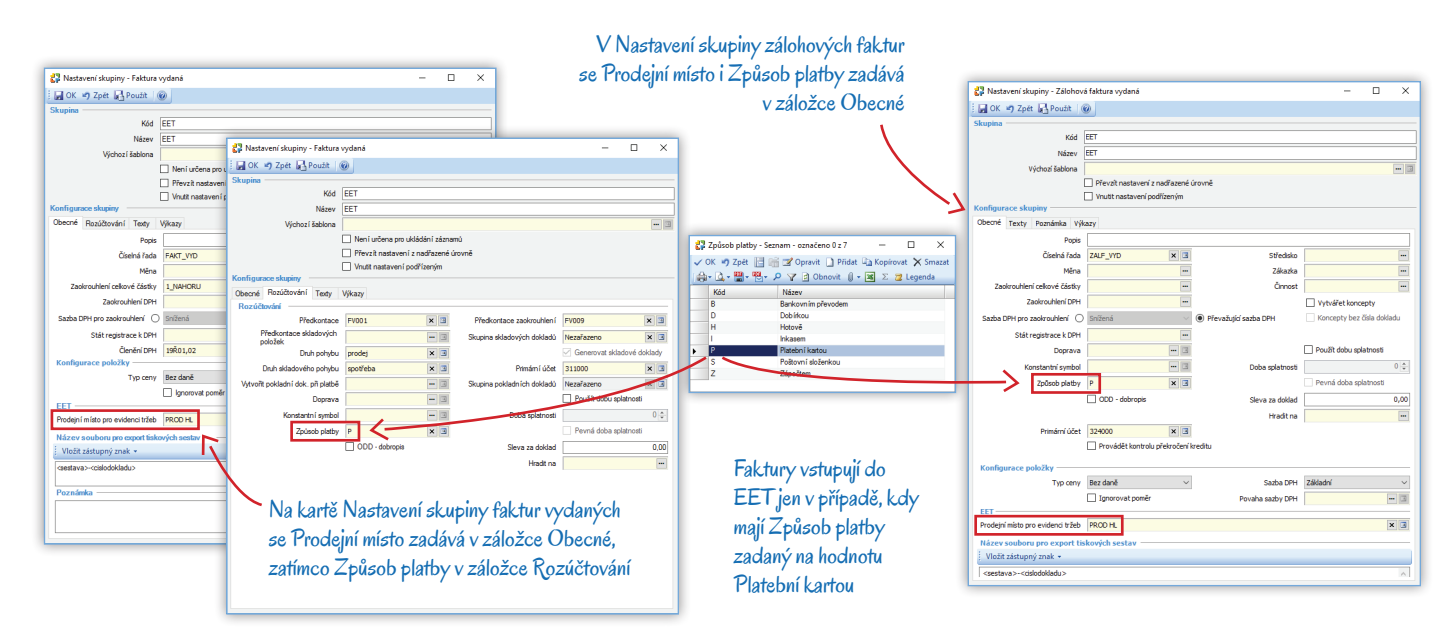

# Vystavení dokladu

## Pokladní doklad a Prodejka

Pokud *Příjmový pokladní doklad* či skladovou *Prodejku vydanou* vystavíte ve skupině, která má správně nastavené *Prodejní místo pro evidenci tržeb*, karta dokladu se vždy otevře se zatrženým zeleným polem EET a s vyplněným *Prodejním místem*. Další údaje se na doklady doplní obvyklým způsobem. U přijatých dokladů je pole zatržené jen v případě, kdy se jedná o příjem (např. úhradu dobropisu).

| <ul> <li>Příjmový pokladní</li> <li>OK - J Zpět</li> </ul> | doklad PP00005 - kart | a<br>rekce Registr plátci     | å DPH CZ Přídat do adresář | ře               |                                                                                                    |                               | - 🗆 X        |                  | autor                      | naticky            | a nedá se             | aveni si<br>editovat | cupiny aopin                       | 1                      |                    |
|------------------------------------------------------------|-----------------------|-------------------------------|----------------------------|------------------|----------------------------------------------------------------------------------------------------|-------------------------------|--------------|------------------|----------------------------|--------------------|-----------------------|----------------------|------------------------------------|------------------------|--------------------|
| Obecné Připojené dok                                       | umenty Výkazy Pozn    | ámka DPH                      |                            | _                |                                                                                                    |                               |              |                  |                            |                    |                       |                      |                                    |                        |                    |
|                                                            | Přítmový pokladní c   | loklad                        |                            | Přilato od Vunla | cano komu                                                                                                    |                               |              |                  |                            |                    |                       |                      |                                    |                        |                    |
| Čido dokladu                                               | PP00005               |                               | 🗌 Uložit jako koncent      | AREA IN          | 25568736                                                                                                    | 55H (2) 01 <sup>2</sup> (7255 | 568736       |                  |                            |                    |                       |                      | 1                                  | Prodeika v             | vdaná              |
| Popis                                                      | Zboží                 | 1.0003.02                     |                            | Název feny       | CIGLER SOFTWARE, & S                                                                                           |                               | ×            |                  |                            |                    |                       |                      |                                    |                        | / •••••••          |
| 1.000                                                      |                       | Variabilní svmbol             |                            | Oenha            | challer bor minice, and                                                                                        |                               |              |                  |                            |                    |                       |                      |                                    |                        |                    |
|                                                            | Zjednodušený da       | Párovaci symbol               |                            | Line             | Drohoého 555/49                                                                                                |                               |              | 🖓 Prodejka vyda  | ná HV00003 - karta         |                    |                       |                      |                                    |                        | - 0                |
| Registrace k DPH                                           | CZ25568736 ×          | Primární účet                 | 211100                     | 0000             | 60200                                                                                                    | Mieto Broo-K                  | Královo Pole | 🛛 🖬 ОК 📼 🖬 Др    | ět 🔞 Cizí měny Korel       | ce Zrušit slevu    | Výpočet ceny Výpočet  | sku Registr plát     | tů DPH CZ Přidat do adresá         | re Platby              |                    |
| Předkontace                                                | PP001 ×               | 3 Prodeiní místo              | Prodeina hlavní 🗙 🖪        | Stát             | Česká renublika                                                                                                | 11200                         | ×            | Obecné Připojen  | é dokumenty Texty Výkazy   | Poznámka Zisk      | DPH                   |                      |                                    |                        |                    |
| Členění DPH                                                | _Ř000 U 🗙             | 3                             |                            | -                |                                                                                                    |                               |              | Čklo dokladu     | HV00003                    | 8800 MD            | 🗆 i fa Et isla hansat | Odběratel K          | n, nijemce Eakt, adresa CB         | IM                     |                    |
|                                                            | Datum                 | -                             | Podrobnosti                |                  | Základ                                                                                                    | DPH                           | Včetně DPH   | Panie            | Zhoží                      |                    | C onsiciano noncepi   | ARESV                | 10 25568736                        | DENICO DIČ             | 7725568736         |
| Vystavení                                                  | 08.03.2017            | <ul> <li>Středisko</li> </ul> | - 3                        | Nulová 0 %       | • 0,00                                                                                                    | 0,00                          | 0,00         | Doklad dožki     |                            | Párovari sumbol    |                       | Nizwe Br             | CICLER SCETWARE NO.                |                        |                    |
| Účetního případu                                           | 08.03.2017            | <ul> <li>Zakázka</li> </ul>   | - 3                        | Snížená 15 %     | • 0,00                                                                                                    | 0,00                          | 0,00         |                  | Daub pohybu p              | n zaúřtování tržeh | orođej 🗙              |                      | ing Crocce out triancy and         |                        |                    |
| DUZP                                                       | 08.03.2017            | <ul> <li>Činnost</li> </ul>   | - 3                        | Základní 21 %    | • 100,00                                                                                                    | 21,00                         | 121,00       | N                | Vatka                      | Drub pohybu        | motřeba X             |                      | os Desholika SES/40                |                        |                    |
| Platba                                                     | 08.03.2017            | <ul> <li>Pokladna</li> </ul>  | POKL CZK × 3               | СZК              | v 100,00                                                                                                    | 21,00                         | 121,00       | Registrace k DPH | C725568736 X 3             | Zoüsob plathy      | Hotově X              |                      | 60 60200                           | Minte                  | Proce Královo Pole |
| Pinění DPH                                                 | 08.03.2017            | ~                             |                            |                  | V domácí měně                                                                                                  | CZK                           | 121,00       | Předkontace      | PH001 X 3                  | Doprava            | Osobní odběr 🛛 🗙      |                      | C Costo                            | Mesto                  |                    |
|                                                            |                       |                               |                            |                  |                                                                                                    | V 🗉                           | ET           |                  | Productors Manual And Col  | 1                  |                       | - '                  | Ceska republika                    |                        |                    |
| Položky Úhrady Zé                                          | Slohv                 |                               |                            |                  |                                                                                                    |                               | _            | Prodejni misto   | Prodejna navni 🗷 🖪         | Kod transakce      |                       |                      |                                    |                        |                    |
| Opravit D Při                                              | dat 🖓 a Kopírovat 🗙   | Smazat 🕱 🛙                    | Z Legenda                  |                  |                                                                                                    |                               |              | Vurtaum          | Datum<br>08.03.2017        | Stadelo            | Podrobnosti           | Nulová 0 %           | Záki<br>V                          | ad DPH                 | Võe                |
| Pořadí                                                     | Název MJ              | Počet MJ                      | Jedn. cena v měně Sazbr    | a DPH Typ ce     | rv Celková cena v měně                                                                                         |                               |              | Lifet pinedu     | 08.03.2017                 | Zakáska            |                       | Snižená 15 %         | <ul> <li>▼</li> <li>0,1</li> </ul> | 00 0,00                |                    |
| 1                                                          | Zboží                 | 1,0000                        | 100,0000                   | 21,00 Bez dar    | é                                                                                                    | 100,00                        |              | Sidad, pohybu    | 08.03.2017 - nezadáno 🗸    | Činnost            |                       | Základní 21 %        | ▼ 200,                             | 00 42,00               |                    |
|                                                            |                       |                               |                            |                  |                                                                                                    |                               |              |                  |                            | Sleva [%]          | 0                     | 20 CZK               | × 200./                            | 42,00                  |                    |
|                                                            |                       |                               |                            |                  |                                                                                                    |                               |              |                  |                            | Celk, poříz, cena  | 0                     | 20                   | V domácí měn                       | ě CZK                  |                    |
|                                                            |                       |                               |                            |                  |                                                                                                    |                               |              | Zisk [%]         | 0,00                       | Zisk               | 0                     | 20                   |                                    |                        | EETQ               |
|                                                            |                       |                               |                            |                  |                                                                                                    |                               |              |                  |                            |                    |                       |                      |                                    |                        |                    |
|                                                            |                       |                               |                            |                  |                                                                                                    |                               |              | Položky Poplat   | sy .                       |                    |                       |                      |                                    |                        |                    |
|                                                            |                       |                               |                            |                  |                                                                                                    |                               |              | Copravit         | ) Pridat dokladem 🗋 Pridat | výběrem 🖓 Kop      | pirovat 🗙 Smazat  📓   | Σ 💯 Legenda          | 🛄 Čárové kódy                      |                        |                    |
|                                                            |                       |                               |                            |                  |                                                                                                    |                               |              | Název            | Počet MJ MJ                | Sazba DPH Typ o    | eny Jedn. cena v měně | Celková cena         | v mēnē Vratka Čislo                | položky Typ vazby polo | ožek katalogu 🛛 G  |
|                                                            |                       |                               |                            |                  |                                                                                                    |                               |              |                  | oži 2.0000 ks              | 21.00 Bez de       | anê 100.0             | 000                  | 200.00                             | 1 Složení              |                    |
|                                                            |                       |                               |                            |                  |                                                                                                    |                               |              |                  |                            |                    |                       |                      |                                    |                        |                    |
| ALL TT                                                     | T 10.                 | × 1 1 ×                       | 111.1                      | ×11              | 1 atv 1 v                                                                                                    | a 111.1                       |              |                  |                            |                    |                       |                      |                                    |                        |                    |
| ni pole EE                                                 | i se da p             | rea uloze                     | enim aokladi               | u zrusit.        | Jestize ulozi                                                                                                  | ite aoklad                    | -            |                  |                            |                    |                       |                      |                                    |                        |                    |
|                                                            |                       |                               |                            |                  |                                                                                                    |                               |              |                  |                            |                    |                       |                      |                                    |                        |                    |
| /                                                          |                       | المعالم معا                   | March 14                   |                  | I and the second second second second second second second second second second second second second second se |                               |              |                  |                            |                    |                       |                      |                                    |                        |                    |

Evidenci EET u *Interních dokladů* v Money využijete zřídka, typicky u objednávek uhrazených v e-shopu, který neumí evidovat platby (takové situace jsou však spíš výjimečné, protože většina komerčně používaných e-shopů komunikuje s finanční správou samostatně). Pro tyto případy si v menu *Administrace / Automatické akce* můžete nastavit přímou tvorbu interních dokladů z uhrazených objednávek.

Pokud zboží na internetu prodáváte prostřednictvím aplikace, která platby evidovat neumí, a řešení pomocí interních dokladů v Money vám nevyhovuje, můžete využít komunikaci Money s iDokladem, který dokáže platby za objednávky evidovat zcela automaticky a do Money se z něj pak pouze importují EET účtenky.

I mení dokladů v Money vám nevyhovuje, můžete využít

Ma interních dokladech, vystavených

| Obecné Připojené dokumenty Výkazy Poznámka DPH                                                                                                    | ve skupině se zadar                                                                                                    | ým prodejním Obecné Události Zdroj Uživatelé Poznámka                                                                  |
|----------------------------------------------------------------------------------------------------|----------------------------------------------------------------------------------------------------|----------------------------------------------------------------------------------------------------|
| Čislo dokladu 1000002 1017_DOK. X Adresa                                                                                                    | ora místem je pole EET                                                                                                    | zatržené (jeho                                                                                                    |
| Číslo zápočlu Variabilní symbol 2012/00/58 Název firmy HRAZDŠ<br>Registrace k DPH CZ25568736 🔀 🗷 Párovací symbol 2012/00/58 Ulice Kaštano                                                                                                    | xira sr.o. x 3 stav lze změnit), ale                                                                                                    | prodejní místo se Potesi ©©<br>Kód FIK_EET                                                                             |
| Předkontace         INTO44         X         Primárri Účet MD         —         3         ppč.         62000           Čenéní ÚPH         5600 P         X         3         Primárri účet Dal         —         3         Stát         Česká re           Vízde na hr.               Stát         Česká re                                                                                                    | na dokladu již neuva                                                                                                    | Interni doklady z E dropu FIX<br>Objekt: Objekt: Objekt: All State State                                               |
| Piełs. zeór.         Datem         Pedrobacti           Vysterer (ds. 3.2017)         Stredeo         Nadrwi 0 %, •           Uchreho Pieko, 60.3.2017)         Zakła         Stredeo           Duty         60.3.2017)         Zakła         Stredeo           Pieło (db. 3.2017)         Proced         Stredeo         Stredeo           Pieło (db. 3.2017)         Proced         Stredeo         Zakłaści 1%, •           Uszbeho/Pierrot (m. 60.3.2017)         Proced dalad         Cat         Cat           Połofie (db. 3.2017)         Proced dalad         Cat         Cat           Połofie (db. 3.2017)         Proced dalad         Cat         Cat           Połofie (db. 3.2017)         Proced dalad         Cat         Cat           Połofie (db. 3.2017)         Proced dalad         Cat         Cat           Połofie (db. 3.2017)         Proced dalad         Cat         Cat           Połofie (db. 3.2017)         Proced dalad         Cat         Cat           Połofie (db. 3.2017)         Proced dalad         Cat         Scha 3.2017           Połofie (db. 3.2017)         Proced dalad         Scha 3.2017         Try cary           Połofie (db. 3.2017)         Proced dalad         Scha 3.2017         Try cary | zálad prv<br>0.00 0.00<br>0.00 121.00<br>V doniel cine<br>v Celevá cona v měně<br>čelevá cona v měně<br>čelevá cona v měně<br>čelevá cona v měně<br>totomě totomě<br>totomě totomě<br>totomě<br>totomě totomě<br>totomě totomě<br>totomě<br>totomě totomě<br>totomě<br>totomě<br>totomě totomě<br>totomě<br>totomě | tické akce zadejte<br>erých má evidence<br>Pro interní doklady<br>sených objednávek<br>skupinu s vhodným<br>nastavením |

### Faktura vydaná a Zálohová faktura vydaná

Na těchto dokladech se *Prodejní místo* nezobrazuje. Tržba se eviduje jen v případech, kdy se k faktuře nevystavuje hradící doklad (pokladní nebo interní), který sám podléhá evidenci. Typickým případem je úhrada faktury platební kartou. Proto se karty faktur otevírají se zatrženým polem *EET* jen tehdy, je-li v poli *Způsob platby* dosazeno *Platební kartou*.

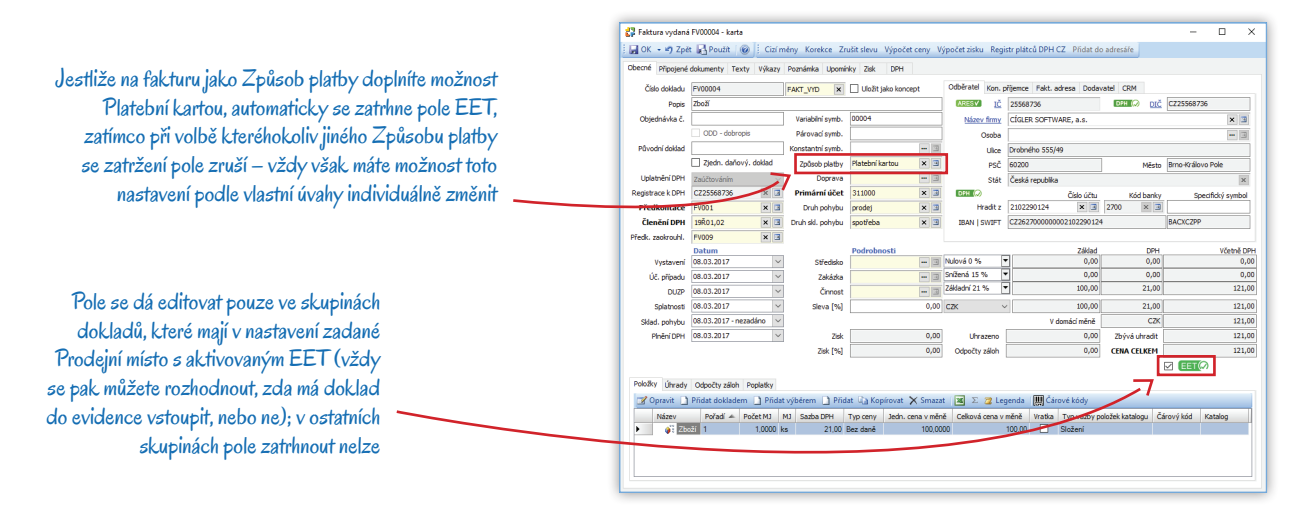

### Zvláštní režim DPH

Mezi údaji, které podle zákona o EET finanční správa eviduje, jsou také částky vykazované ve zvláštním režimu DPH pro cestovní službu a prodej použitého zboží. V seznamu Členění DPH (menu Seznamy / Účetní) jsou pro tyto účely připravené položky, které při vložení do dokladu plně vyhovují legislativním požadavkům:

| Γ | Kód         | Název                                                                            | Typ plnění  | Kód řádku v přiznání k DPH | Platnost od | Oddil DPH - ostatní | Oddil DPH - ZO |
|---|-------------|----------------------------------------------------------------------------------|-------------|----------------------------|-------------|---------------------|----------------|
| Г | 19Ř01,02_CS | Dodání zboží nebo poskytnutí služby s místem plnění v tuzemsku – Cestovní služba | Uskutečněné | 01,02                      | 01.01.2016  | A.5.                | A.4.           |
|   | 19Ř01,02_PZ | Dodání zboží nebo poskytnutí služby s místem plnění v tuzemsku – Použité zboží   | Uskutečněné | 01,02                      | 01.01.2016  | A.5.                | A.4.           |

### Úhrada faktury pokladním dokladem

Faktury hrazené v hotovosti se vystavují bez zatrženého pole EET a evidence se pak uskuteční až při uložení hradícího dokladu. Přestože se na hradícím dokladu nevyčísluje DPH, Money potřebné údaje přebere ze zdrojové faktury a do EET pošle všechna data v souladu s platnou legislativou.

#### Na faktuře je zadaný způsob úhrady Hotově a pole EET tedy není zatržené; DPH je uvedené podle sazeb

Do evidence vstoupí hradící doklad k dané faktuře, na kterém je částka uvedená s ohledem na správné zaúčtování již jen v základu

| 🛟 Faktura vydaná                                                                                                    | FV00007 - karta  |             |                    |                         |                             |                              |                        | - 🗆 ×                        | 🛟 Příjmový pokladní           | doklad PP00007 - karta                            |                   |                                               |                                  |                                  | -                 | - 0 ×      |
|----------------------------------------------------------------------------------------------------|------------------|-------------|--------------------|-------------------------|-----------------------------|------------------------------|------------------------|------------------------------|-------------------------------|---------------------------------------------------|-------------------|-----------------------------------------------|----------------------------------|----------------------------------|-------------------|------------|
| і 🔜 ОК 🔹 🔊 Zpá                                                                                                    | t 🛃 Použít 🛛 🔞   | Cizí mě     | ny Korekce Zr      | ušit slevu Výpočet ceny | Výpočet zisku Reg           | jistr plátců DPH CZ Přidat d | o adresáfe             |                              | 🕴 🖬 OK 🕞 🗤 Zpět               | Cizí měny Korel                                   | kce Registr pláto | å DPH CZ Přidat do adresá                     | ře –                             |                                  |                   |            |
| Obecné Připojené                                                                                                    | dokumenty Texty  | Výkazy      | Poznámka Upomír    | nky Zisk DPH            |                             |                              |                        |                              | Pro doklad byla               | a provedena evidence                              | e tržby.          |                                               |                                  |                                  |                   |            |
| Číslo dokladu                                                                                                    | FV00007          | 1           | AKT_VID ×          |                         | Odběratel Kon.              | přijemce Fakt. adresa Doda   | vatel CRM              |                              | Obecné Připojené dok          | sumenty Výkazy Poznám                             | nka DPH           |                                               |                                  |                                  |                   |            |
| Popis                                                                                                    | Zboží            |             |                    |                         | ARESV 10                    | 25568736                     | DPH (2)                | IČ CZ25568736                |                               | Příjmový pokladní dol                             | klad              |                                               | Přijato od Vypl                  | aceno komu                       | 1                 |            |
| Objednávka č.                                                                                                    |                  |             | Variabilní symb.   | 00007                   | Název firmy                 | CÍGLER SOFTWARE, a.s.        |                        | × 3                          | Číslo dokladu                 | PP00007                                           | POKD_PRI ×        |                                               | ARESV                            | 25568736                         | DDTC> DIC CZ25568 | J736       |
|                                                                                                    | ODD - dobropis   |             | Párovací symb.     |                         | Osoba                       |                              |                        | - 3                          | Popis                         | ührada dokladu : Faktura                          | vydaná č. FV00007 |                                               | Název frmy                       | CIGLER SOFTWARE, a.s.            |                   | × 3        |
| Původní doklad                                                                                                    |                  |             | Konstantni symb.   | -                       | Ulice                       | Drobného 555/49              |                        |                              |                               |                                                   | Variabilní symbol | 00007                                         | Osoba                            |                                  |                   | - 3        |
|                                                                                                    | Zjedn. daňový.   | doklad      | Způsob platby      | Hotově ×                | PSČ                         | 60200                        | Mē                     | sto Brno-Královo Pole        |                               | Zjednodušený da                                   | Párovaci symbol   | 00007                                         | Ulice                            | Drobného 555/49                  |                   |            |
| Uplatnění DPH                                                                                                    | Zaúčtováním      | ~           | Doprava            |                         | Stát                        | Česká republika              |                        | ×                            | Registrace k DPH              | C225568736 × 3                                    | Primární účet     | 211100 🗙 🖸                                    | PS(                              | 60200                            | Město Brno-Krá    | Jovo Pole  |
| Registrace k DPH                                                                                                    | CZ25568736       |             | Primární účet      | 311000 🗙                |                             | Číslo účtu                   | Kód bar                | ky Specifický symbol         | Předkontace                   | PP001 × 3                                         | Prodejní místo    | Prodejna hlavní 🗶 🛛                           | 5tár                             | Česká republika                  | V.                | ×          |
| Předkontace                                                                                                    | FV001            |             | Druh pohybu        | prodej 🗙                | Hradit z                    | 2102290124 🗙 🖪               | 2700 ×                 |                              | Členění DPH                   | _Ř000 U 🗙 🗉                                       |                   |                                               |                                  |                                  |                   |            |
| Clenění DPH                                                                                                    | 19R01,02         | ×           | Druh skl. pohybu   | spotřeba 🙁              | BAN   SWIFT                 | CZ262700000000210229012      | •                      | BACXCZPP                     |                               | Datum                                             |                   | Podrobnosti                                   |                                  | Základ                           | DPH               | Včetně DPH |
| Predk. zaokrouni.                                                                                                    | EV009            | ×           |                    | Dedeckersti             |                             | 201-4                        | ~                      | V2-1-2 000                   | Vystavení                     | 15.03.2017 ~                                      | Středisko         |                                               | Nulova 0 %                       | • 121,00                         | 0,00              | 121,00     |
| Vystavení                                                                                                    | 15.03.2017       | ~           | Středisko          | -                       | 3 Nulová 0 %                | · 0,00                       | 0/                     | 0,00                         | Učetního případu              | 15.03.2017                                        | Zakázka           |                                               | Základní 21 %                    | · 0,00                           | 0,00              | 0,00       |
| Úč. případu                                                                                                    | 15.03.2017       | ~           | Zakázka            | -                       | g Snížená 15 %              | • 0,00                       | 0/                     | 0,00                         | 002                           | 15.03.2017                                        | Cinnost           |                                               |                                  |                                  | 0.00              | 121.02     |
| DUZP                                                                                                    | 15.03.2017       | ~           | Činnost            | -                       | Základní 21 %               | ▼ 100,00                     | 21,                    | 00 121,00                    | Piatba<br>(huller) court      | 15.03.2017                                        | Pokladna          | POKL CZK X G                                  | 1 C2K                            | V demisimini                     | 0,00              | 121,00     |
| Splatnosti                                                                                                    | 15.03.2017       | ~           | Sleva [%]          | 0,0                     | 00 CZK                      | ~ 100,00                     | 21,                    | 00 121,00                    | FileToPh                      |                                                   | 1                 |                                               |                                  | V donad mene                     |                   |            |
| Sklad. pohybu                                                                                                    | 15.03.2017 16:20 | 5 ~         |                    |                         |                             | V domácí měně                | c                      | 2K 121,00                    |                               |                                                   |                   |                                               |                                  |                                  |                   | 2007       |
| Pinění DPH                                                                                                    | 15.03.2017       | $\sim$      | Zisk               | 0,0                     | 00 Uhrazeno                 | 0,00                         | Zbývá uhrad            | it 121,00                    | Položký Zaúčtování            | Uhrady Zálohy                                     |                   |                                               |                                  |                                  |                   |            |
|                                                                                                    |                  |             | Zisk [%]           | 0,0                     | 00 Odpočty záloh            | 0,00                         | CENA CELKEI            | 121,00                       | Gravit Pri                    | idat 🕼 Kopírovat 🛛 📓                              | Σ 🔁 Legenda       |                                               |                                  |                                  |                   |            |
|                                                                                                    |                  |             |                    |                         |                             |                              |                        | EET                          | Pořadi                        | Název MJ                                          | Počet MJ          | Jedn. cena v měně Sazb<br>Tomuto zobrazení ne | a DPH Typ c<br>odpovídá žádná po | eny Celková cena v měně<br>ložka |                   | _          |
| Položky Zaúčtov                                                                                                    | rání Úhrady Odpo | očty záloh  | Poplatky           |                         |                             |                              |                        |                              |                               |                                                   |                   |                                               |                                  |                                  |                   |            |
| 🕜 Opravit 🗋                                                                                                    | Přidat dokladem  | 🗋 Přidat v  | ýběrem 🗋 Přid      | iat 🖓 Kopírovat 🗙 Sma   | izat i 🔟 🗵 🍃 Li             | igenda 🛛 🛄 Čárové kódy       |                        |                              |                               |                                                   |                   |                                               |                                  |                                  |                   |            |
| Název                                                                                                    | Pořadí 🔺 Po      | ičet MJ 🛛 M | J Sazba DPH        | Typ ceny Jedn. cena v m | ěně Celková cena            | měně Vratka Typ vazby p      | oložek katalogu        | Čárový kód Katalog           |                               |                                                   |                   |                                               |                                  |                                  |                   |            |
| A      A     A  A     A     A | oží 1            | 1,0000 ks   | 21,00              | Bez daně 100,           | 0000                        | 100,00 Složení               |                        |                              |                               |                                                   |                   |                                               |                                  |                                  |                   |            |
|                                                                                                    | -                |             |                    |                         |                             |                              |                        |                              |                               |                                                   | _                 |                                               |                                  |                                  |                   |            |
|                                                                                                    |                  | O Učter     | IKY EET            |                         |                             |                              |                        |                              |                               |                                                   |                   |                                               |                                  |                                  |                   |            |
|                                                                                                    |                  | Účtenky     | EET                |                         |                             | Material Distribution        | 4. 701-1-0             | Indefinition PR              | Or without                    | Data and Taxa da Martin Caracte                   | 0                 | Prievic                                       | lenci pol                        | ladního dokla                    | du co na úi       | čtonk u    |
| L                                                                                                    |                  | 15 1        | 5.03.2017 16:34:01 | 1 pokladní dokladu Ci   | so dokiadu Celkova<br>10007 | 121,00 JPH zakladni sa       | zoa zaklad zak<br>1.00 | 100,00 cf05fcff-99b1-45f6-ab | 79-aae7746af9a04f Evidováno 1 | Datum a cas odesiani zpra-<br>15.03.2017 16:34:01 | HLAV1             | TIEVIC                                        | ioner por                        | Gaunno Gona                      |                   | JIGHUU     |
|                                                                                                    |                  |             |                    |                         |                             |                              | 5                      |                              |                               |                                                   |                   | přebere                                       | správné                          | ě vvčíslené DF                   | °H z hrazei       | né faktu   |

# **EVIDENCE TRŽBY**

Nyní si popíšeme, co se stane po uložení dokladu se zatrženým polem EET, pokud byl dodržen postup popsaný v předchozích kapitolách.

#### Běžný režim

V okamžiku uložení dokladu určeného k evidenci se odešle datová zpráva o tržbě na server finanční správy pod automaticky vygenerovaným pořadovým číslem. Systém finanční správy by měl obratem (do dvou sekund) odeslat potvrzení o přijetí zprávy s unikátním fiskálním kódem FIK. Teprve pak můžete zákazníkovi vydat účtenku, na níž je tento kód uveden.

Pokud se nepodaří navázat spojení nebo není během nastaveného časového intervalu přijaté potvrzení z finanční správy (viz údaj v poli *Maximální doba čekání na potvrzení v sekundách* na kartě *Konfigurace EET*), můžete účtenku vystavit bez kódu FIK. V takovém případě se účtenka vytiskne s "dlouhým" podpisovým kódem PKP a zpráva pak bude na serveru EET evidována pod bezpečnostním kódem BKP a pořadovým číslem. Současně však máte za povinnost provést dodatečné zaúčtování tržby do 48 hodin, a to buď manuálně (*EET / Účtenky EET / Hromadná evidence tržby*), nebo pomocí automatického režimu nastaveného v aplikaci *CSW Automatic* (modul *Hromadná evidence tržby*).

Po uložení dokladu se zatrženým polem EET není možné měnit evidované údaje, a to ani v případě, kdy byla tržba evidována neúspěšně.

Při dodatečné evidenci je vhodné podepsat datovou zprávu stejným certifikátem, jaký byl použit pro podpis PKP. V případě, kdy je původní certifikát neplatný, použije se pro podpis zprávy nový platný certifikát.

#### Zjednodušený režim

Při off-line režimu se účtenky tisknou vždy s podpisovým kódem PKP a vy máte za povinnost na finanční správu odeslat údaje o tržbě do 5 dnů od uskutečnění platby. Opět můžete použít funkci *Hromadná evidence tržby* v seznamu *EET / Účtenky EET*. Rozhodně je však praktičtější vytvořit automatickou akci v modulu CSW Automatic, kde je k tomuto účelu připravená knihovna *CSWEvidenceTrzby.dll* a zásuvný modul *Hromadná evidence tržeb*. V modulu si můžete určit dny v týdnu a přesný čas, kdy se má akce spouštět.

### **Evidence v Money**

Po uložení dokladu se ihned automaticky vygeneruje účtenka, kterou vidíte v Detailech k uloženému dokladu v záložce Účtenky EET.

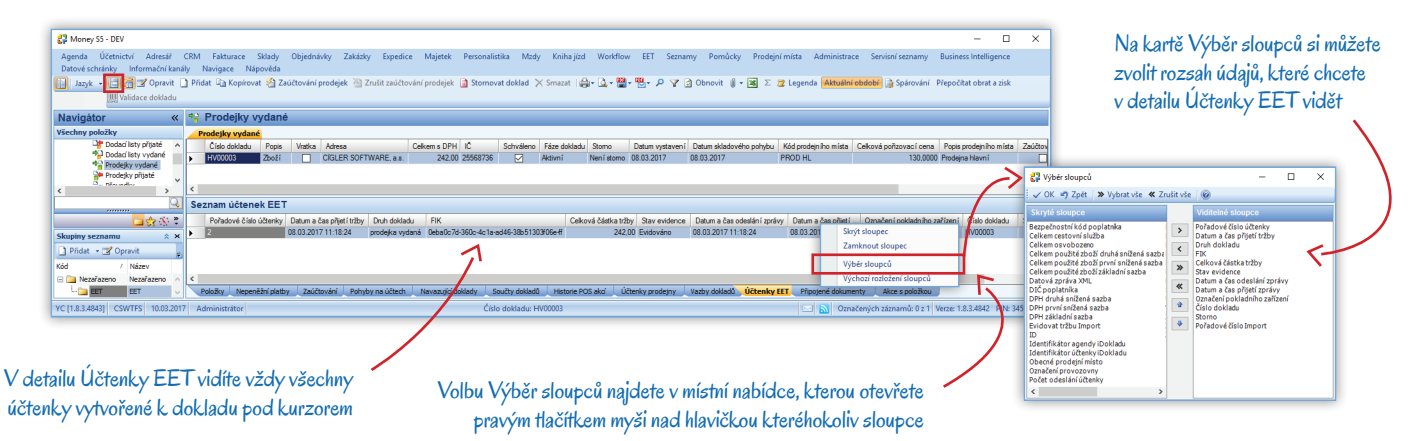

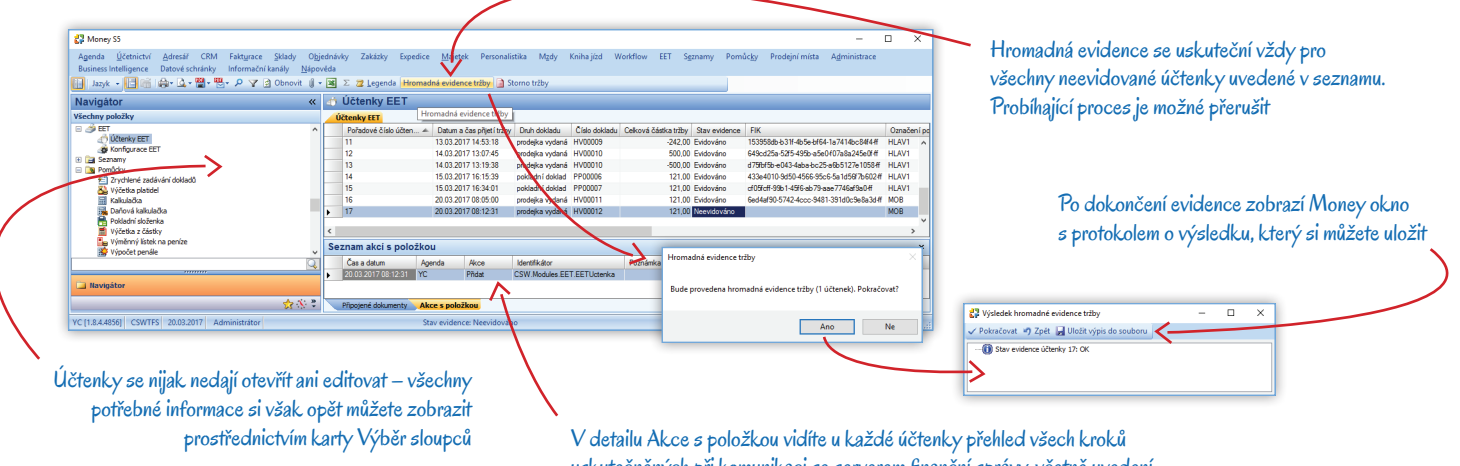

v detalilu Akce s položkou vlatře u kazde uctenký prenied vsech kroku uskutečněných při komunikaci se serverem finanční správy, včetně uvedení případných chyb při komunikaci

# TISKOVÉ SESTAVY

Všechny seznamy dokladů, které se evidují v EET (viz kap. Vystavení dokladu), mají do tiskových sestav CSW – barevná a CSW – obyčejná doplněný oddíl s účtenkou, do kterého se při tisku automaticky doplní všechny zákonem požadované údaje (podle režimu evidence). Pokud máte vytvořené vlastní tiskové sestavy, musíte si v menu Agenda / Nastavení tiskových sestav upravit příslušný Návrh tiskové sestavy individuálně (např. zkopírováním proměnných ze sestavy CSW).

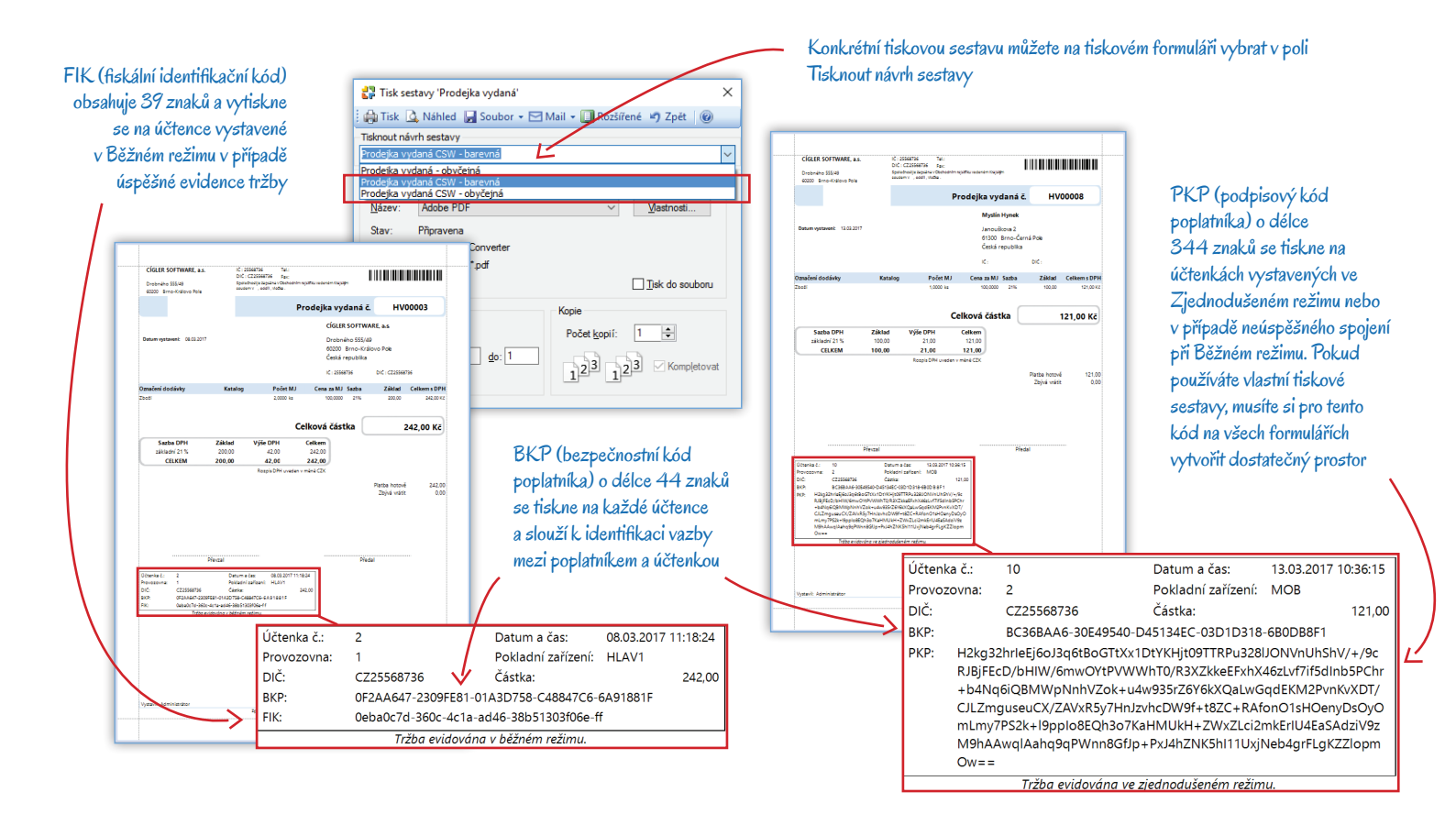

7

# DODATEČNÉ ZMĚNY DOKLADŮ

Elektronická evidence plateb značně omezuje možnosti dodatečných oprav evidovaných dokladů. Protože se však určitě setkáte s nutností změnit údaje uvedené na dokladu, zrušit či opravit hrazenou částku apod., Money v rámci platné legislativy umožňuje následující úkony.

## Oprava dokladu

Na dokladu, který již byl evidován v EET (vč. případů neúspěšné evidence), nelze změnit následující údaje:

- Stav zatržení pole EET
- Celková částka tržby
- DPH
- DIČ
- Členění DPH pro zvláštní režim (cestovní služby a použité zboží)

Ostatní údaje můžete měnit podle potřeby.

Evidovaný doklad je označený oranžovým pruhem s oznámením, že byla provedena evidence tržby

Pokud se pokusíte na dokladu změnit údaj, který byl evidovaný v EET (např. celkovou částku), program uložení dokladu odmítne a zobrazí upozornění

|                                                                                                    | reading the state     | ty Poznamka zak               | UPH                  |                  |                   |            |                    |                                 |
|----------------------------------------------------------------------------------------------------|-----------------------|-------------------------------|----------------------|------------------|-------------------|------------|--------------------|---------------------------------|
| Číslo dokladu                                                                                                    | HV00003               | PROD_VYD ×                    |                      | Odběratel Kon.   | přijemce Fakt. ad | esa CRM    |                    |                                 |
| Popis                                                                                                    | Zboží                 |                               |                      | <u>ĭč</u>        | 25568736          |            | DPH () DIČ         | CZ25568736                      |
| Doklad došlý                                                                                                    |                       | Párovací symbol               |                      | Název frmy       | CÍGLER SOFTWA     | RE, a.s.   |                    | × 3                             |
|                                                                                                    | Druh pohyb            | u pro zaúčtování tržeb        | prodej 🗙 🕻           | B Osoba          |                   |            |                    | - 3                             |
|                                                                                                    | Wratka                | Druh pohybu                   | spotřeba 🗙 🕻         | I Ulice          | Drobného 555/49   |            |                    |                                 |
| Registrace k DPH                                                                                                    | CZ25568736 ×          | Způsob platby                 | Hotově 🗙 C           | I psč            | 60200             |            | Město              | Brno-Královo Pole               |
| Předkontace                                                                                                    | PH001 ×               | 3 Doprava                     | Osobní odběr 🗶 🕻     | 3 Stát           | Česká republika   |            |                    | ×                               |
| Prodejni misto                                                                                                    | Prodejna hlavní 🛛 🗙   | 3 Kód transakce               |                      |                  |                   |            |                    |                                 |
|                                                                                                    | Datum                 |                               | Podrobnosti          |                  |                   | Základ     | DPH                | Včetně DPH                      |
| Vystaveni                                                                                                    | 08.03.2017            | <ul> <li>Středisko</li> </ul> | 6                    | 3 Nulová 0 %     | -                 | 0,00       | 0,00               | 0,00                            |
| Účet. případu                                                                                                    | 08.03.2017            | <ul> <li>Zakázka</li> </ul>   | 0                    | Snížená 15 %     | •                 | 0,00       | 0,00               | 0,00                            |
| Sklad. pohybu                                                                                                    | 08.03.2017 11:18      | <ul> <li>Činnost</li> </ul>   | - 6                  | Základní 21 %    | -                 | 220,00     | 46,20              | 266,20                          |
|                                                                                                    |                       | Sleva [%]                     | 0,0                  | 0 сак            | ~                 | 220,00     | 46,20              | 266,20                          |
|                                                                                                    |                       | Celk. poříz. cena             | 130,0                | 0                | V do              | máci měně  | CZK                | 266,20                          |
| Zisk [%]                                                                                                    | 0,1                   | 10 Zisk                       | 0,0                  | 0                |                   |            |                    | EET                             |
| Položky Zaúžtov                                                                                                    | vini Donlativ         |                               |                      |                  |                   |            |                    |                                 |
| Coravit                                                                                                    | Pridat dokladem 🗋 Pri | dat výběrem 🖓 a Kor           | irovat 🗙 Smazat 🕱    | Σ 😰 Legenda 🖉    | Čárové kós        | Informační | systém Money       |                                 |
| Název                                                                                                    | Počet M1 M1           | Satha DPH Typ o               | ny Jedo, cepa v měně | Celková cena v s | věně Vratka       |            |                    |                                 |
| A 100 Contract of the second second secon | oží 2,0000 ks         | 21,00 Bez da                  | mě 110,00            | 00 2             | 20,00 [           | Chyb       | a                  |                                 |
|                                                                                                    |                       |                               |                      |                  |                   | Není m     | ožné změnit údaje, | které ovlivňují výpočet údajů u |
|                                                                                                    |                       |                               |                      |                  | _                 | 7          | <i>a</i> .         |                                 |
|                                                                                                    |                       |                               |                      |                  |                   |            |                    |                                 |

## Storno dokladu

Storno vystaveného dokladu budete potřebovat v případě, kdy vám zákazník vrátí zboží, nebo když dodatečně zjistíte, že jste na původním dokladu chybně zadali některý z evidovaných údajů (např. částku nebo členění DPH). Při stornování dokladu Money automaticky provede i storno účtenky, což znamená, že zároveň s vytvořením stornujícího dokladu se vytvoří nová, stornující účtenka se zápornou částkou, která je vázaná na stornující doklad. Na obrázku vidíte modelový příklad:

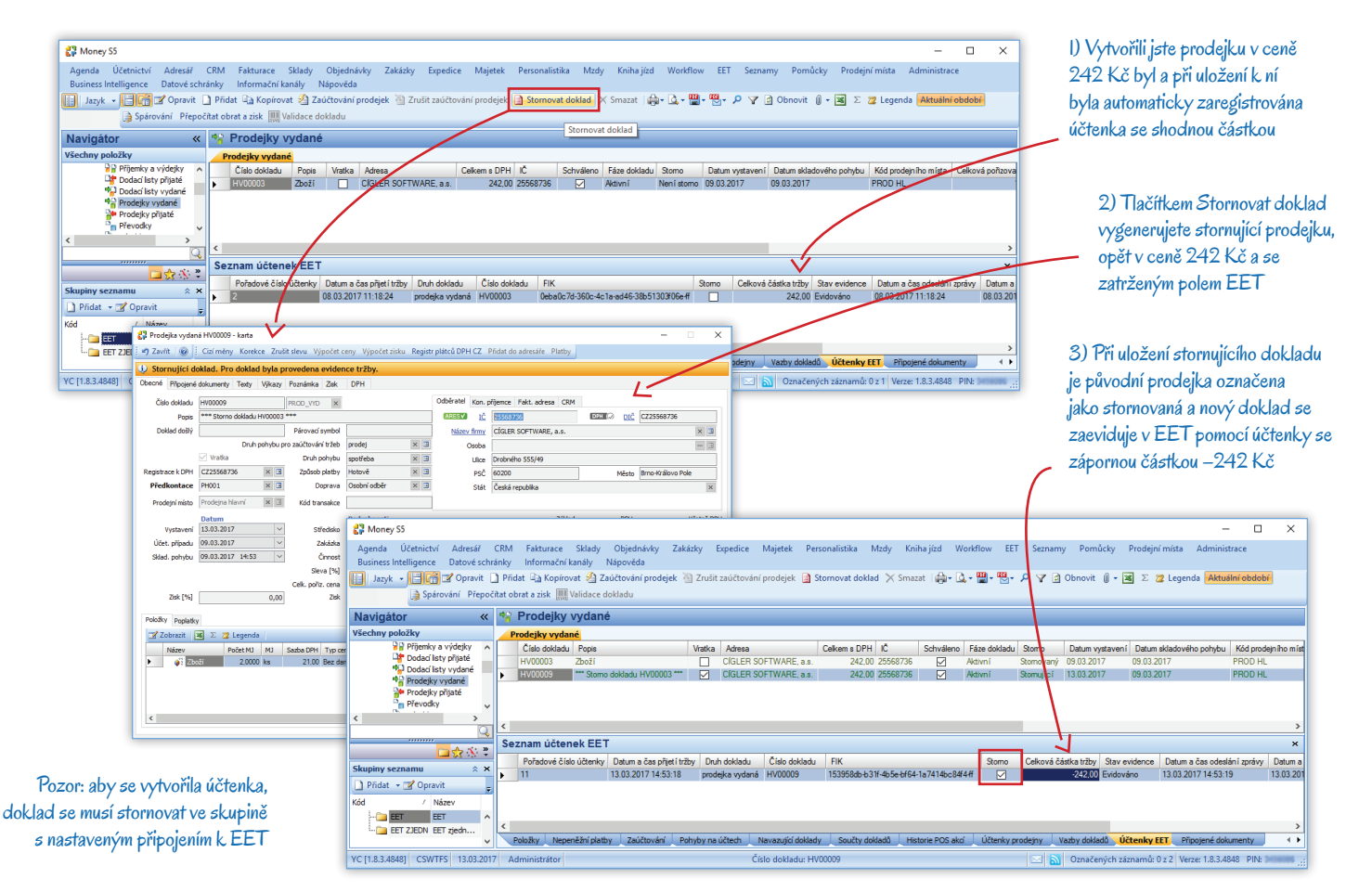

Doklad, který je evidovaný v EET a je na něj navázaná nestornovaná účtenka, za žádných okolností nelze smazat.

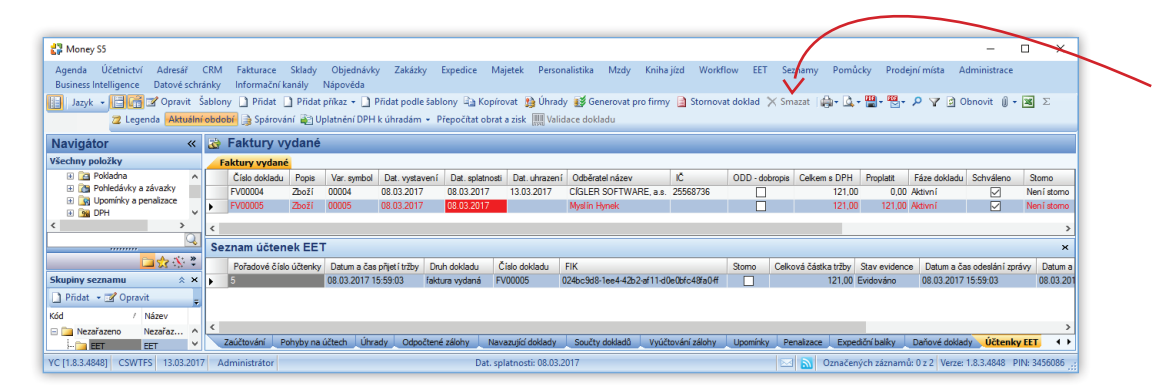

U dokladů evidovaných v EET je volba Smazat nepřístupná. Pokud potřebujete doklad z jakéhokoliv důvodu odstranit, musíte napřed zrušit jeho evidenci, číli stornovat účtenku nebo celý doklad

EET

## Storno účtenky

Tuto možnost využijete v případě, kdy omylem zaevidujete doklad, který do povinné evidence nespadá (např. převod tržby mezi pokladnami). Akci uskutečníte v seznamu Účtenek EET pomocí tlačítka Storno tržby. K účtence pod kurzorem se tak vytvoří inverzní účtenka s opačným znaménkem a na zdrojovém dokladu se zruší zatržení pole EET. Na obrázku vidíte postup:

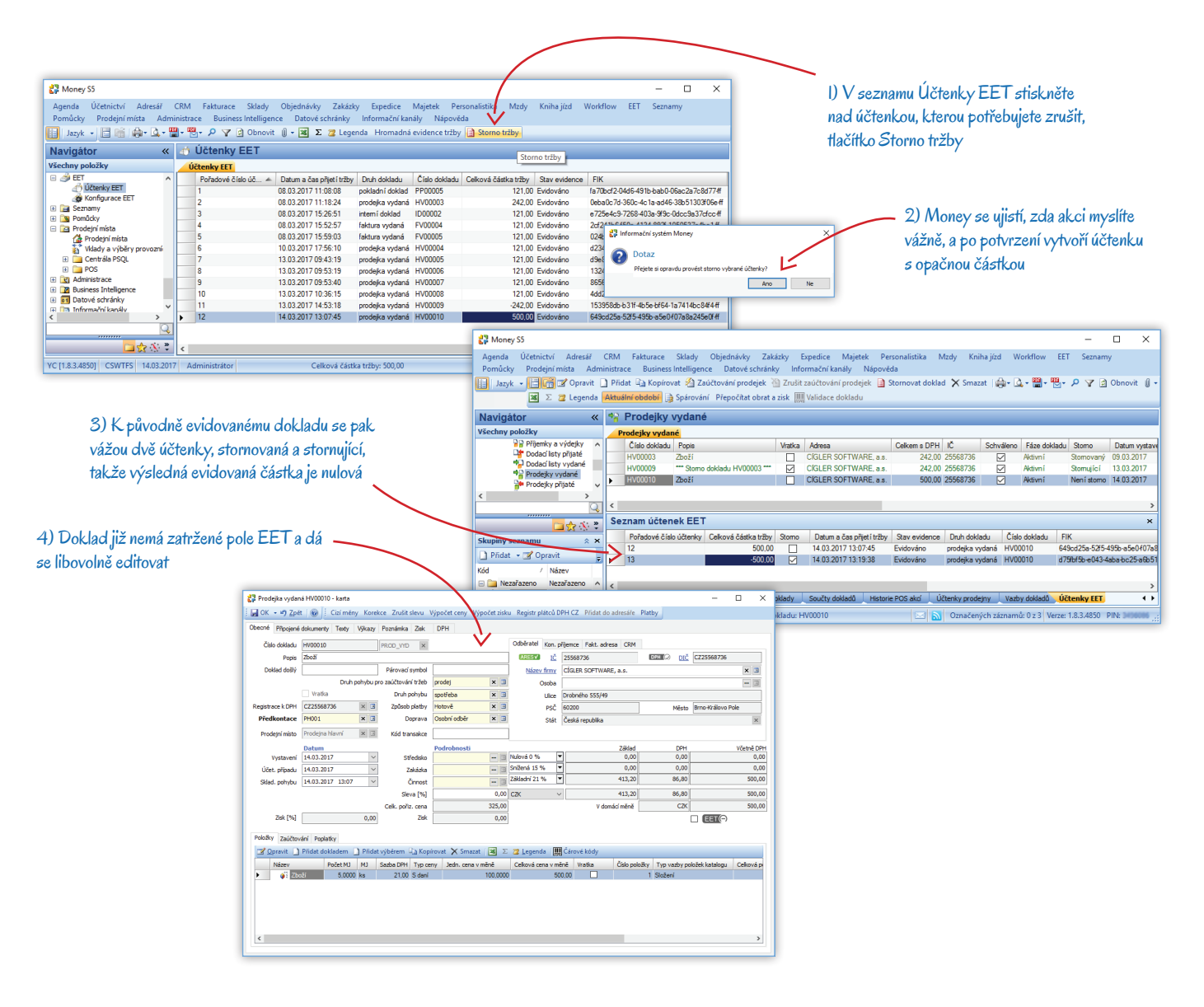

# Volejte zdarma: 800 776 776 obchod@money.cz

Praha 
 Prana
 Brno

 Rubeška 215/1
 Drobného 555/49

 tel.: +420 244 001 288
 tel.: +420 549 522 51

 Brno
 Liberec
 Bratislava

 Drobného 555/49
 1. máje 97/25
 Plynárenská 7/C

 tel.: +420 549 522 511
 tel.: +420 485 131 058
 tel.: +421 249 212 323

Prešov Kúpeľná 3 tel.: +421 517 732 908

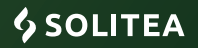